## HOW TO CHECK YOUR TIMETABLES

You can find the schedules of different subjects in the following webpage: http://sia.uab.cat

You can change the **language** at the top right of the page.

| шив                                                                                                    |                                                                                  |                                                                                                    | \$                            | á                                                                                                    | ň                         |
|----------------------------------------------------------------------------------------------------|----------------------------------------------------------------------------------|----------------------------------------------------------------------------------------------------|-------------------------------|----------------------------------------------------------------------------------------------------|---------------------------|
| de Barcelona<br>de Barcelona                                                                                                    | s y trámites en líne                                                             | ALUMNADO DE<br>GRADO, MÁSTER<br>OFICIALES Y<br>DOCTORADO                                                                                                    | ALUMNADO RESTO<br>DE ESTUDIOS | PDI                                                                                                    | PA                        |
| Preinscripción<br>PREINSCRIPCIÓN ESTUDIOS OFICIALES                                                                                     | Matrícula y expediente<br>ANTES DE LA MATRÍCULA                                  | Movilidad e intercambio                                                                                                    | rcambio Alerta                |                                                                                                    |                           |
| Preinscripción a másteres oficiales     con NIU                                                                                         | <ul> <li>Asignación de la contraseña para<br/>alumnos de nuevo acceso</li> </ul> | Solicitud y consulta de intercambio<br>OUT (Estudiantes Salientes)     Registro y solicitud de intercambio IN<br>(Estudiantes Entrantes)     De acuerdo con el<br>con el fin de realiz |                               | rícula 2021-22                                                                                                    | 21-22                     |
| Preinscripción a másteres oficiales                                                                                                    | Simulador de precios de matrícula                                                |                                                                                                    |                               | ierdo con el calendario de matrícula i<br>fin de realizar los mantenimientos                                                                                      |                           |
|                                                                                                    | Verifica tu horario de automatricula                                             | <ul> <li>Consulta tu solicitud de inte<br/>IN (Estudiantes Entrantes)</li> </ul>                                                                                                    | ercambio previs<br>Trans      | tos, los servicios (Sigm@<br>parencia del Plan Docent                                                                                                    | 0-CDS /<br>e / Secretaria |
| <ul> <li>Preinscripción a doctorado cón NIU</li> <li>Preinscripción a doctorado sin NIU</li> </ul>                                      | MATRÍCULA Y MODIFICACIÓN<br>MATRÍCULA ESTUDIOS OFICIALES                         | <ul> <li>SO: Prácticas Internacionales</li> <li>es</li> </ul>                                                                                                    |                               | al (Servicios de Alumnos) / Sigm@ ] no<br>ran disponibles des del 08/07/2021 a<br>20:00 horas hasta el 11/07/2021 a las<br>0 horas aprox.                         |                           |
| PAGO PREINSCRIPCIÓN ESTUDIOS<br>OFICIALES                                                                                               | <ul> <li>Automatrícula de estudiantes de<br/>nuevo acceso al grado</li> </ul>    | Servicios 24:00                                                                                                    |                               |                                                                                                    |                           |
| <ul> <li>Pago prematricula de másteres<br/>oficiales Ima   </li> </ul>                                                                  | Automatrícula del resto de<br>estudiantes de grado y de estudiantes              | Campus virtual de la OAB     A me     de m     Serv                                                                                                    |                               | A medida que vayan finalizando las tareas<br>de mantenimiento, se irán abriendo los<br>servicios de forma secuencial.<br>Lamentamos las molestias derivadas de la |                           |
| 🔵 Pago por TPV 🚥 👥                                                                                                    | de máster                                                                        | Consulta de horarios                                                                                                    |                               |                                                                                                    |                           |
| Certificados y titulos                                                                                                    | <ul> <li>Automatrícula de estudiantes de<br/>doctorado</li> </ul>                | Gestión de contraseñas interrupción de estos                                                                                                    |                               | upción de estos servicios                                                                                                    | ervicios.                 |
| Calialtud da aastifaa daa alaatufa                                                                                                    | Automodificación de matrícula                                                    | Mantenimiento datos pres                                                                                                    | nales                         |                                                                                                    |                           |
| <ul> <li>Solicitud de certificados electrónicos</li> <li>(diplomatura, licenciatura, ingeniería,<br/>grado y máster oficial)</li> </ul> | Automodificación de matrícula de     Doctorado                                   | Peticiones de servici áticos                                                                                                    |                               | atrícula 2021-22                                                                                                    |                           |

1. Select the option "Consulta de Horarios" (Consulting Timetables) of the Services section.

| Universitat Autònom<br>Calendario y | B<br>a de Barcelona<br>horarios                                                    |
|-------------------------------------|------------------------------------------------------------------------------------|
|                                     | Buscar por plan<br>Curso académico*<br>2021/2022<br>Centro*<br>Seleccione uno<br>V |
|                                     |                                                                                    |

2. There are 2 ways to search them: by study plan or by subject. We recommend the second option.

3. Search the subject by code or name in the subject box, and select the one you are searching for.

| URB<br>Universitat Autònoma de B<br>Calendario y hora | arcelona<br>Arios                                                                                                    |    |
|-------------------------------------------------------|----------------------------------------------------------------------------------------------------|----|
| Busc<br>Curs<br>20                                    | ar por plan Buscar por asignatura                                                                                                    | 7  |
| Asig<br>10                                            | 101031 - Sistemas de Información Geográfica y Tratamiento de Imágenes<br>103101 - Comunicación y Estudios de Género<br>103102 - Infografía, Animación y Espacios Virtuales<br>103103 - Géneros y Formatos Audiovisuales Multímedia<br>103104 - Sistema Político Español y Catalán<br>103105 - Belitica Muncil Comparada |    |
|                                                       | 103105 - Política Mundial Comparada<br>103106 - Deontologia Periodística y Libertad de Expresión<br>103107 - Historia Contemporánea de Cataluña y España                                                                                                    | 10 |

4. If the subject has more than one teaching group, a screen will appear asking you if you want to search for a determinate group or you want to see all the groups of the subject.

| Universitat Auto | onoma de Barcelona   | 103101 - Comunicación y Estudios de Genero    |           |                  |
|------------------|----------------------|-----------------------------------------------|-----------|------------------|
|                  |                      | Centro*                                       |           |                  |
| Calendario       | o y horarios         | 105 - Facultad de Ciencias de la Comunicación | ~         |                  |
|                  |                      | Plan de estudio*                              |           |                  |
|                  | Buscar por plan      | B Todos                                       | ~         |                  |
|                  | Curso académico*     | Periodo académico*                            |           |                  |
|                  | 2020/2021            | Segundo cuatrimestre                          | ~         | ~                |
|                  | Asignaturas*         | Grupo*                                        |           |                  |
|                  | 103101 - Comunicació | Todos los grupos                              | ¥         |                  |
|                  |                      | Todos los grupos<br>Grupo 1                   |           |                  |
|                  |                      | Grupo 3                                       |           |                  |
|                  |                      | Grupo 90<br>Grupo 92                          |           |                  |
|                  |                      | Gidpo 92                                      |           |                  |
|                  |                      |                                               | a Limpiar | H Ver Calendario |
|                  |                      |                                               |           |                  |

- 5. You can add as much subjects as you want.
- 6. Once you've finished your selection, click in the "Ver Calendario" button (*show calendar*).

| Universitat A | JAB<br>Autònoma de Barcelona                                                                                                    |
|---------------|----------------------------------------------------------------------------------------------------|
| Calenda       | ario y horarios                                                                                                    |
|               | Buscar por plan Buscar por asignatura                                                                                                    |
|               | Curso académico*                                                                                                    |
|               | 2020/2021                                                                                                    |
|               | Asignaturas*                                                                                                    |
|               | 103101 - Comunicación y Estudios de Género x 103103/1 - Géneros y Formatos Audiovisuales Multimedia x<br>103841/4 - Tecnologías de la Información y la Comunicación x Añade asignaturas a tu búsqueda |
|               |                                                                                                    |
|               | Zumplar 🗎 Ver Calendario                                                                                                    |
|               |                                                                                                    |
|               |                                                                                                    |

7. A new screen will appear with a weekly calendar which will show the schedule of every subject for every week. You will also see the teacher and the classroom.

| Puede p | oulsar en cada una de las                                                                                                    | sesiones pa                                                             | ra que se mu                                                                                               | estre su información deta                                                  | allada.   |            |
|---------|----------------------------------------------------------------------------------------------------|-------------------------------------------------------------------------|----------------------------------------------------------------------------------------------------|----------------------------------------------------------------------------|-----------|------------|
|         |                                                                                                    |                                                                         |                                                                                                    |                                                                            |           |            |
| 0 0     | Octubre/2020                                                                                                    | ~                                                                       | 26                                                                                                    | - 30 Octubre 20                                                            | 20        | Dia Sema   |
| Sem 8   | Lunes 26                                                                                                    | Mart                                                                    | tes 27                                                                                                    | Miércoles 28                                                               | Jueves 29 | Viernes 30 |
| 09:00   | 09:00 - 12:00                                                                                                    |                                                                         |                                                                                                    | mer conce zo                                                               | 00010727  | themes ou  |
| 09:30   | 103104 - Sistema Politico<br>Español y Catalán<br>Grupo 11 - Seminaris<br>BH-1<br>Aula 11/003 - Aula 8<br>Profesores<br>- Oriol Bartomeus Bayes |                                                                         |                                                                                                    |                                                                            |           |            |
| 10:00   |                                                                                                    |                                                                         |                                                                                                    |                                                                            | -         |            |
| 10:30   |                                                                                                    |                                                                         |                                                                                                    |                                                                            |           |            |
| 11:00   |                                                                                                    |                                                                         |                                                                                                    |                                                                            |           |            |
| 11:30   |                                                                                                    |                                                                         |                                                                                                    |                                                                            | -         |            |
| 12:00   |                                                                                                    | 12:00 -<br>14:00                                                        | 12:00 -<br>13:30                                                                                           | 12:00 - 13:30<br>@103107 - Historia                                        |           |            |
| 12:30   |                                                                                                    | 103105 -<br>Política<br>Mundial<br>Comparada<br>Grupo 11 -<br>Seminaris | <ul> <li>103107 -</li> <li>Historia</li> <li>Contemporár</li> <li>de Cataluña</li> <li>y España</li> </ul> | Contemporánea de<br>Cataluña y España<br>Grupo 1 - Teoría<br>BH-1<br>Aulas |           |            |
| 13:00   |                                                                                                    | BH-1<br>Aula 11/003<br>- Aula 8<br>Profesores                           | Teoría<br>BH-1<br>Aulas                                                                                    |                                                                            |           |            |
| 13:30   |                                                                                                    | - Ana Mar<br>Fernandez                                                  |                                                                                                    |                                                                            |           |            |
|         |                                                                                                    | Pasarin                                                                 |                                                                                                    |                                                                            |           |            |
|         |                                                                                                    |                                                                         |                                                                                                    |                                                                            |           |            |
| 14:00   |                                                                                                    |                                                                         |                                                                                                    |                                                                            |           |            |